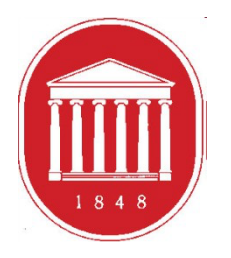

THE UNIVERSITY OF MISSISSIPPI School of Education

# **Getting Started in the** DREAM ASSESSMENT SYSTEM: **Counselor Education** Students

## **USING THE ASSESSMENT SYSTEM**

- Where to find the link
- Register a User Account (legal name/email address)
- Update your profile (use of information)
- Current Enrollments (Courses)
- Checking assessment scores

## **GETTING STARTED**

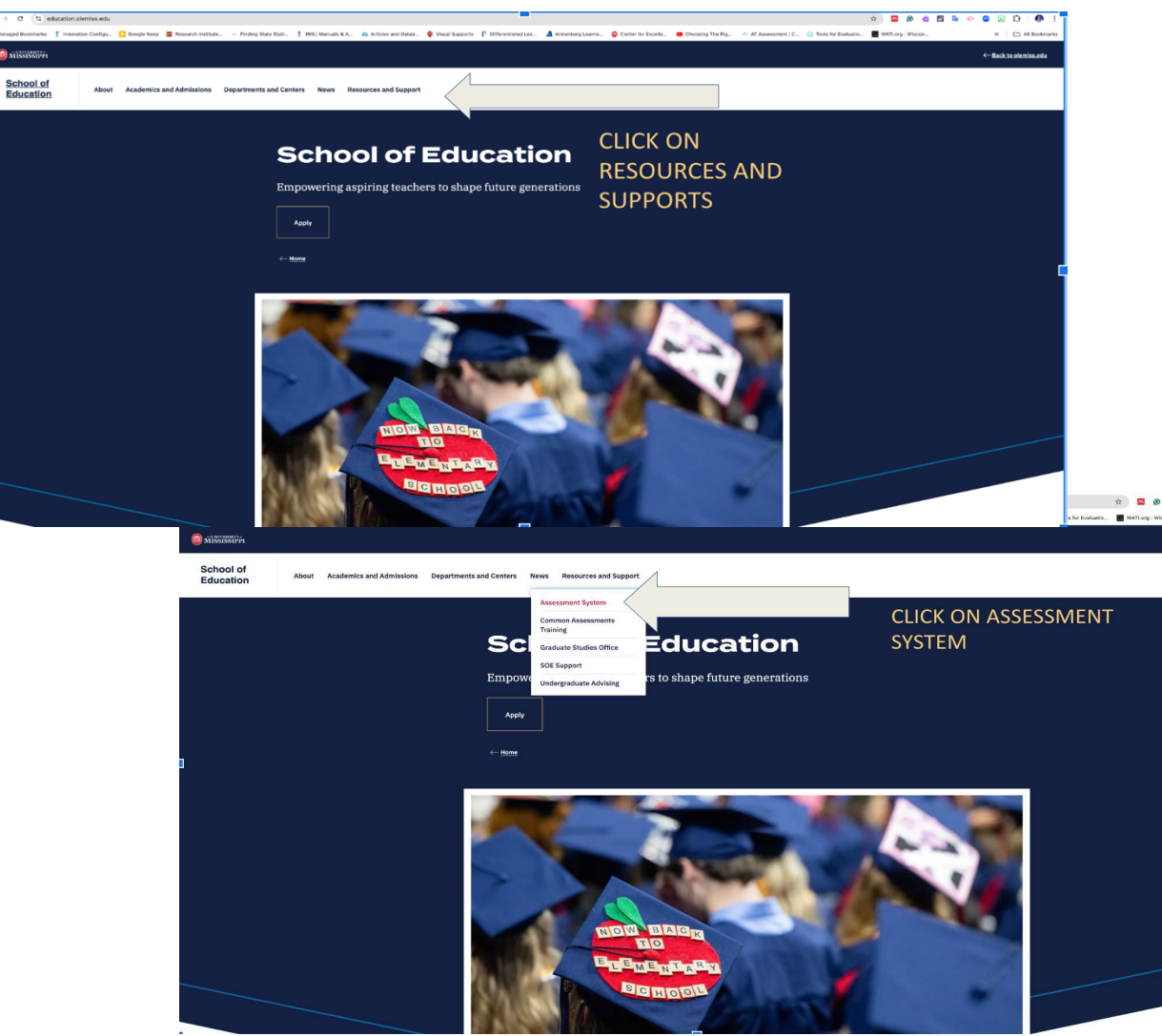

To access the Assessment System from the School of Education website, click the "Resources and Support" tab.

Then, click the "Assessment System" button from the dropdown menu.

https://education.olemiss.edu/resources-support/assessment-system/

### **ASSESSMENT SYSTEM**

 $\leftarrow$  Resources and Support

## Welcome to the SOE Assessment System

This system is implemented at three levels:

- 1. Individual candidate level to ensure that our candidates exit our programs with the appropriate skills, knowledge, and dispositions to be effective professionals.
- 2. Program level to determine the effectiveness and cohesiveness of candidates' courses of study.
- Unit level to monitor the connectivity of programs and their alignments with professional standards; unit's
  mission, vision, and goals; the conceptual framework and articulated needs from the field, and dispositions
  to be effective professionals.

Assessment data is collected from multiple sources including candidates, recent graduates, faculty, clinical instructors, principals, and external reviewers. These data are systematically compiled, summarized, and analyzed annually to assist in making improvements that have a positive impact on candidate performance, program quality, and unit operations. The process provides an empirical basis for informing, evaluating, and continuously improving the unit and its educator preparation programs.

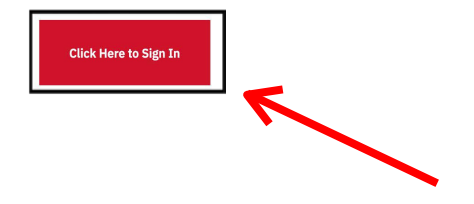

Need Help? Please visit our step-by-step guides. → Help Guides Users should click "Click Here to Sign In" to go to the sign in page.

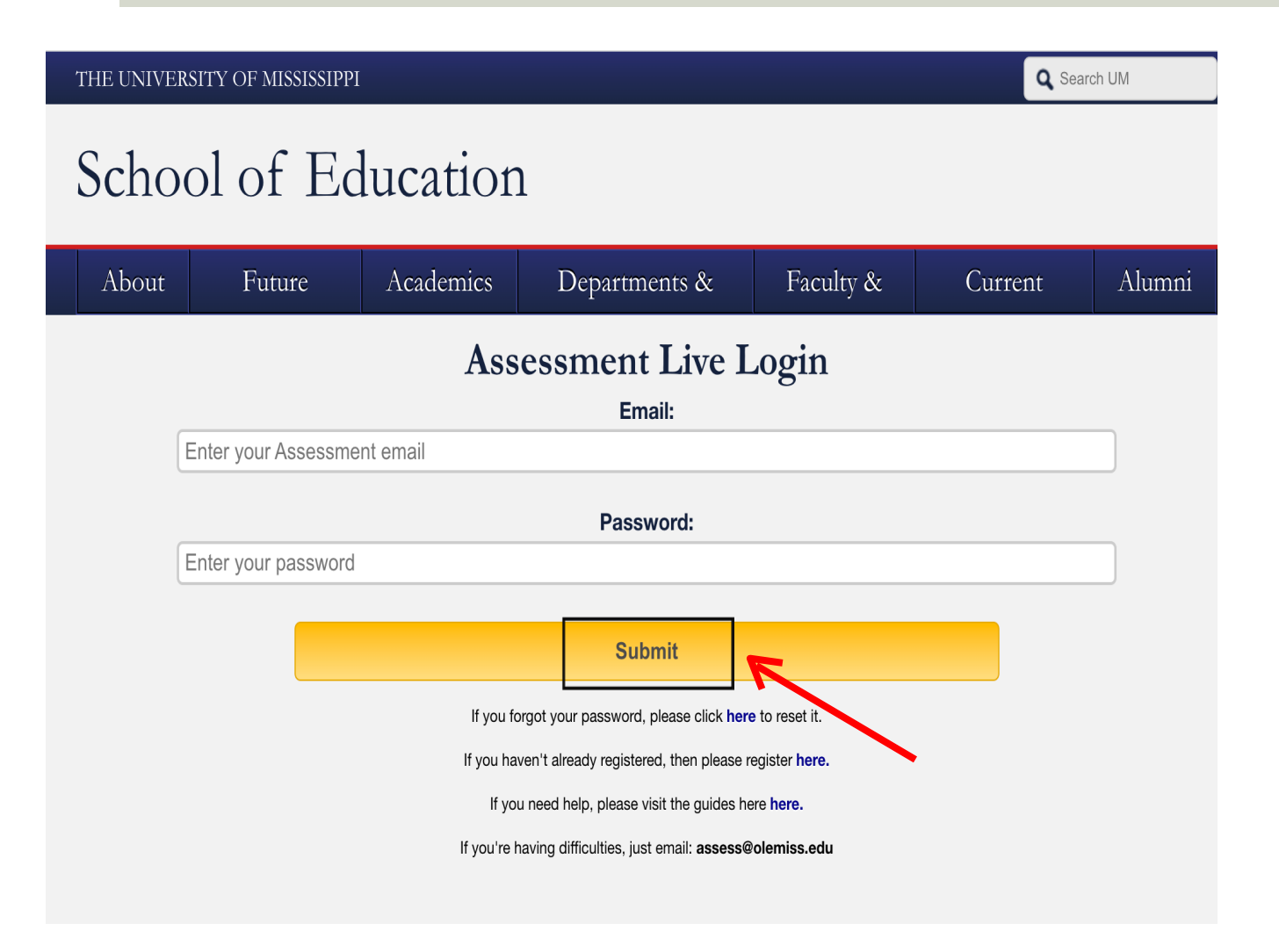

First time users should click "Register Here" to create an account.

If you already have an Assessment System account, type in your valid Ole Miss email address and password, then "submit."

#### Register your assessment system account.

Already registered? Click here to login.

#### Title:

Enter the following information as it would appear on your driver's license.

#### **First Name:**

Middle Name:

Last Name:

Enter the following information as it would appear on your university ID card, if applicable. **DO NOT enter your student or faculty ID if you're registering as a clinical instructor.** 

Faculty ID (Only if you're registering as a faculty):

Student ID (Only if you're registering as a student.):

The following information will be your login credentials.

#### **Email Address:**

Passwords must be between 6 to 20 characters.

**Password:** 

#### **Confirm Password:**

Register

Register using your legal name, Student ID number, and Ole Miss email address. We use legal names to ensure there are no duplicates in the system.

 $\sim$ 

Choose your own password. You can reset it by clicking "Forgot Password" on the Login page.

Click "Register" once you have filled in all the information.

#### You have successfully registered your account.

Thank you for registering. A confirmation email has been sent to your address. Please click on the link in that email in order to activate your account. Once you have clicked on the link and logged in, your account will be activated.

Click Here To Sign In

Once you have successfully registered, this page will appear asking for you to activate your account. You will receive an email at the email address provided in the form to confirm your account. Click the hyperlink in the email to activate your account. The hyperlink will direct you to this page below.

|        | About         | Academics         | Departments, Centers, & Outreach | Faculty & Staff | Students |  |
|--------|---------------|-------------------|----------------------------------|-----------------|----------|--|
| Your a | ccount is nov | w active. You may | log in <u>here.</u>              |                 |          |  |
|        |               |                   |                                  |                 |          |  |

After your account has been activated, the link in the email no longer works. You should go to from this point on to login to the assessment system. You may also login from the main page <a href="http://education.olemiss.edu">http://education.olemiss.edu</a>

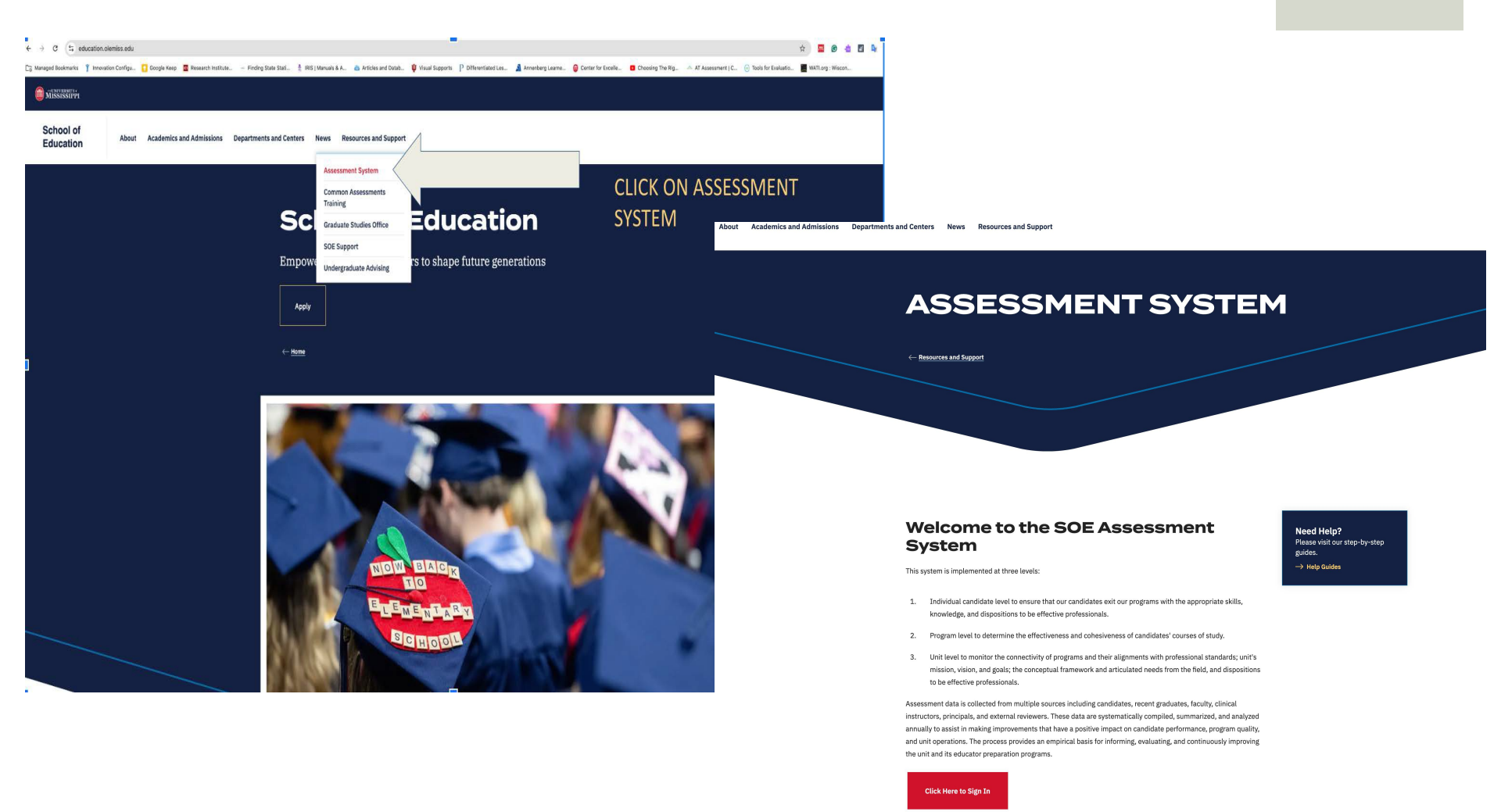

For legal/ethical reasons and the security of the assessment system, it is important that you do not share your password with anyone.

## Update Your Personal Profile

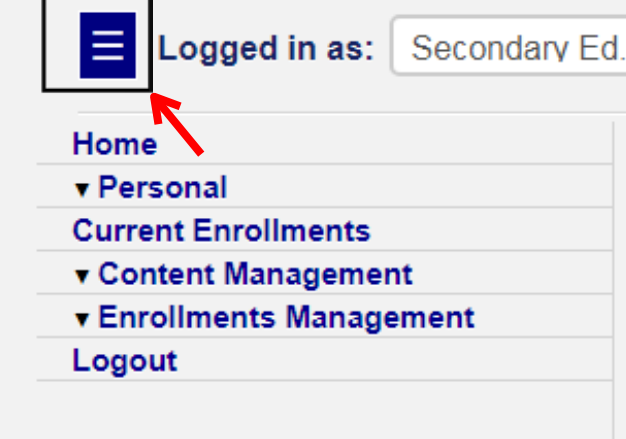

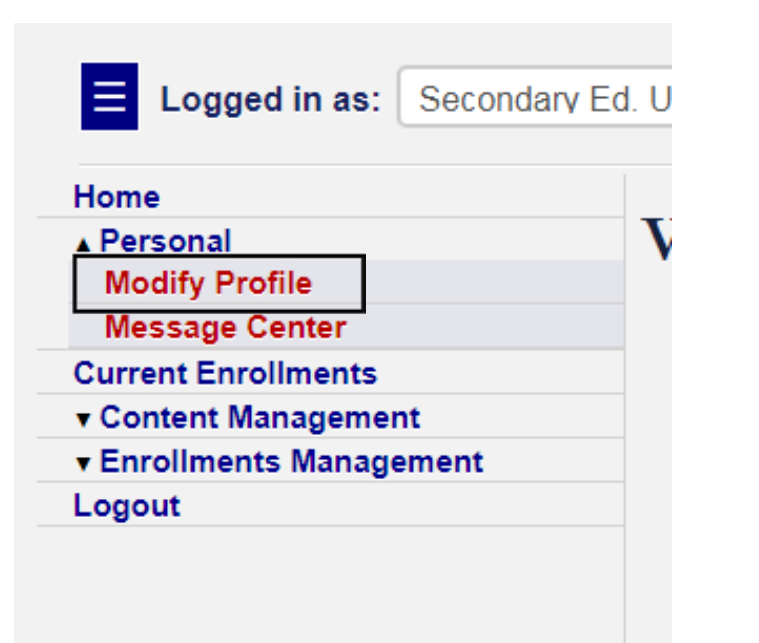

To update your profile, first click the blue square on the top left side of the screen to open the Navigation Panel.

Once the Navigation Panel is open click "Personal." Then click the "Modify Profile" button.

It is important to keep your personal profile up to date.

| Edit Account Information for Usagetestguy Johnson [UID5a09aee8b27f1] |   |
|----------------------------------------------------------------------|---|
| Account Registered<br>2017-11-13 08:40:50                            |   |
| Last Login                                                           |   |
|                                                                      |   |
| Title:                                                               |   |
| Mr.                                                                  | • |
| First Name:                                                          |   |
| Usagetestguy                                                         |   |
| Middle Name:                                                         |   |
| Jamey                                                                |   |
| Last Name:                                                           |   |
| Johnson                                                              |   |
|                                                                      |   |
| Faculty ID:                                                          |   |
| 120002040                                                            |   |
| Student ID:                                                          |   |
| 45435456                                                             |   |
| Email Address:                                                       |   |
| notme@emailhotmailyahoo.com                                          |   |
|                                                                      |   |
| Change Password                                                      |   |
| Password:                                                            |   |
|                                                                      |   |
|                                                                      |   |
|                                                                      |   |
| Confirm Password:                                                    |   |
|                                                                      |   |
|                                                                      |   |
|                                                                      | - |
| Lipsete Account                                                      |   |
|                                                                      |   |
|                                                                      |   |

Please update any missing/ incorrect information.

If information is incorrect and you are unable to change it yourself, contact the systems administrator at assess@olemiss.edu to make the corrections for you.

You can also change your assessment system password from this page.

Be sure to click on the "Update Account" button at the bottom of the page when you are finished.

## Current Enrollments (Courses)

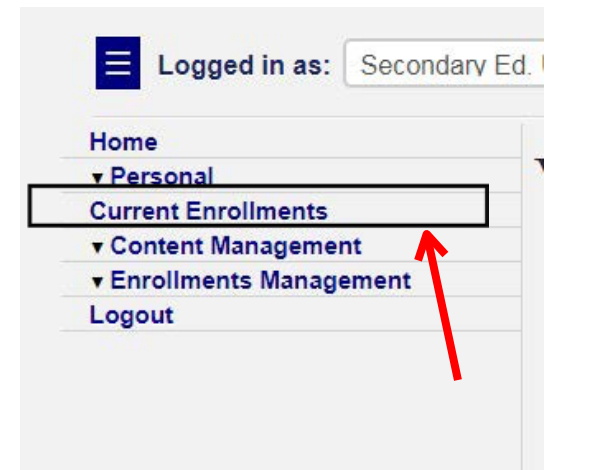

To locate your courses that use the assessment system, click on "Current Enrollments" in the Navigation Menu.

#### Your Current Enrollments

Showing enrollments for Spring 2013 semester.

| current enrolled in 1 enrollment |          |            |
|----------------------------------|----------|------------|
| Spring 2013 (2012-2013)          | EDSE 651 | Unknown    |
| David Rock                       | Dean     | Not Graded |
| No Clinical Instructor           |          | No Site    |
| View Details                     | Enter    | Data       |

On this page, you see the course(s) listed. Click "View Details" to see information for the course.

#### **Enrollment General Details**

| lerm:                   | Spring 2013                             | View |
|-------------------------|-----------------------------------------|------|
| Academic Year:          | 2012 - 2013                             |      |
| Course:                 | EDSE 651                                | View |
| Course Title:           | Advanced Individual Studies             |      |
| section:                | Unknown                                 |      |
| Student:                | Courtney Waters (10410076)              | View |
| itudent Role:           | Teacher Ed. Graduate Student            |      |
| rogram:                 | M.A.Ed. in Curriculum & Instruction MTC | View |
| lassification:          | Graduate                                |      |
| aculty:                 | David Rock (168)                        | View |
| aculty Role:            | Dean                                    |      |
| Brade:                  | NA                                      |      |
| Status:                 | Enrolled                                |      |
| Enrollment Application: | Not Available                           |      |
|                         | Hours                                   | 142  |
| Credit (Credit)         |                                         | 3    |
|                         |                                         |      |
| nrollment Standard In   | strument Submissions                    |      |
|                         |                                         |      |
| T MTO Dest              |                                         |      |

Information for the course will be displayed on this page. Click "View" for even further information on a specific aspect of the course.

To view completed assessment instruments, click "View Report."

## Viewing Assessment Scores

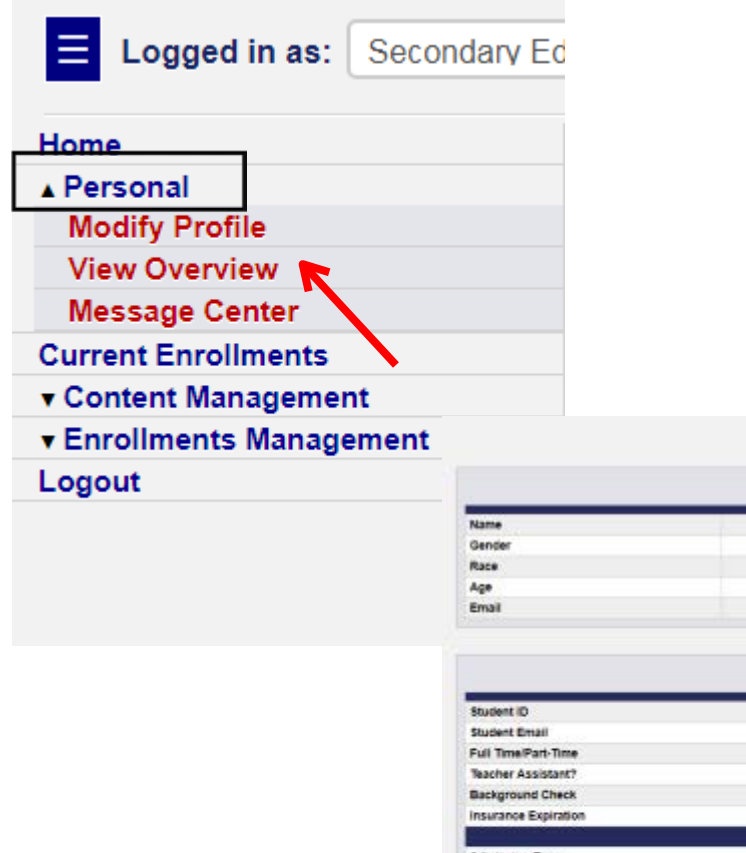

To view Assessment Scores, Test Scores, Attendance Reports, and other information click "Personal" in the Navigation menu. Then click "View Overview."

> At the top of the Student Overview page you will be able to see general information including Admission status and GPA.

| Student Demographic Information |                       |  |  |  |
|---------------------------------|-----------------------|--|--|--|
| Name                            | Gabrielle Vogt        |  |  |  |
| Gender                          | Female                |  |  |  |
| Race                            | Vihite                |  |  |  |
| Age                             | NA                    |  |  |  |
| Email                           | plvogt@go.clemiss.edu |  |  |  |

Student General Information

Student Information for Gabrielle Vogt

| Student ID           |                                          |
|----------------------|------------------------------------------|
| Student Email        | givogt@go.okmiss.edu                     |
| Full Time/Part-Time  | Full-Time                                |
| Teacher Assistant?   | Yes                                      |
| Background Check     | 2016-09-06                               |
| Insurance Expiration | 2016-09-06                               |
|                      | University Admission Information         |
| Admission Term       | Pall 2014 (2014 - 2015)                  |
| Admission Category   | New                                      |
| Admission Status     | Admitted                                 |
| Admission Reason     |                                          |
| Undergraduate GPA    | 3.58                                     |
| Graduate GPA         | 0.00                                     |
|                      | Student Program Information              |
|                      | B.A.Ed. In Secondary Education - English |
| Admission:           | Fall 2014 3.58                           |
| Graduation:          | Spring 2018 0.00                         |
| Leave School:        |                                          |
|                      | View Program Info                        |

| Test                               | Score              | Max Score | Test Date |
|------------------------------------|--------------------|-----------|-----------|
| ACT                                | 28 (77 75%)        | 34        | NA        |
| ACT English                        | <b>31</b> (06.11%) | 36        | NA        |
| ACT Mathematics                    | 26 (72.22%)        | 36        | NA        |
| ACT Reading                        | 32 (88.89%)        | 36        | NA        |
| ACT Science                        | 24 (66.67%)        | 36        | NA        |
| English Language Arts: Content Kno | 185 (92 50%)       | 256       | 2017-07-1 |
| 1. Reading                         | 32 (78.05%)        | 41        | 2017-07-1 |
| II Language Use/Vocabulary         | 21 (75.00%)        | 28        | 2017-07-1 |
| III: Writing/Speaking/Listening    | 35 (92.11%)        | 38        | 2017-07-1 |
| Prin Of Teach/Learning (7-12)      | 184 (92.00%)       | 200       | 2017-07-1 |
| III. Assessment                    | 13 (13.13%)        | 99        | 2017-07-1 |
| I. Students As Learners            | 18 (85.71%)        | 21        | 2017-07-1 |
| II. Instructional Process          | 16 (76.19%)        | 21        | 2017-07-1 |
| IV Prof Dev. Ldrship, Comm.        | 12 (92.31%)        | 13        | 2017-07-1 |
| V. Analysis Of Inst. Scenarios     | 10 (62.50%)        | 16        | 2017-07-1 |

| Student                | Post Studies Employment Informat       | tion              |
|------------------------|----------------------------------------|-------------------|
| Employment Name        | Role                                   | Years Experience  |
| There is no post studi | es employment information associated w | ith this student. |

|                  |             |                                                                                                    | Enrolments Information<br>Show Current Enrolments Only                                                                                                    |                  |                                      |         |
|------------------|-------------|----------------------------------------------------------------------------------------------------|----------------------------------------------------------------------------------------------------|------------------|--------------------------------------|---------|
| Terre            | Courte      | Exceller                                                                                                    | Clinical Instructor                                                                                                    | 61a              | Orada                                | _       |
| Scene 2018       | FDLF 440    | Intel Hissory                                                                                                | Laura Vaunhan                                                                                                    | Cathel Marke S/B | NIA                                  | Details |
| View Term        | View Course | View Faculty                                                                                                 | View Clinical Instructor                                                                                                    | View School      |                                      |         |
|                  |             | En                                                                                                    | rollment Hours Distribution                                                                                                    |                  |                                      |         |
| Field Experience |             |                                                                                                    |                                                                                                    |                  | 560                                  |         |
| dit - Credit     |             |                                                                                                    |                                                                                                    |                  | 9                                    |         |
|                  |             | The statist w                                                                                                | an tot an laddtumil augurskar för lary ansätnark                                                                                                    | -                |                                      |         |
|                  |             | The material A                                                                                               | et nit en estatuel legender for eny enablem<br>ressment instrument Reports<br>Standard bakarent Tecorts                                                                                                    | ]                |                                      |         |
|                  |             | The statistics                                                                                               | al när av säätenel legennen för avy annathran<br>sessment linstrument Reports<br>Stendard biskuteret Reports                                                                                                    | ]                |                                      |         |
|                  |             | The subset of                                                                                                | a nå av söddand lagandar för av anstitran<br>Ressment Instrument Reports<br>Rendard Indonest Reports                                                                                                    | ]                | View                                 |         |
|                  |             | The materies<br>Ass<br>Instrument<br>CEI 2015<br>English TIAI-B                                              | a nå av adobend legenske for avy anothere<br>ressment instrument Reports<br>Standard Inskursent Reports                                                                                                    | ]                | View                                 | _       |
|                  |             | The studier is<br>Ass<br>Instrument<br>OEI 2015<br>English TAL-B<br>Secondary Fortfo                         | al het an utstennt ingenvier for any another<br>ressment instrument Reports<br>Standard Indoneert Reports                                                                                                    |                  | Vew<br>Vew<br>Vew                    |         |
|                  | _           | The studiet is<br>Ass<br>Disformant<br>CEI 2015<br>English TIAI-B<br>Secondary Portfo<br>TIAI                | en not an accoluted lagareter for any another<br>resistment Instrument Reports<br>Transard Instrument Reports                                                                                                    |                  | View<br>View<br>View<br>View         | R       |
|                  |             | The studies in<br>Ass<br>CEI 2015<br>English TIAL-B<br>Secondary Portfo<br>TW                                | al hit an attalianal lagannar for any anotheral<br>sessment Instrument Reports<br>Standard Instrument Reports                                                                                                    |                  | View<br>View<br>View<br>View         |         |
|                  |             | The student of<br>Ass<br>Instrument<br>CEI 2015<br>English TIAI-8<br>Secontary Forto<br>TIAI                 | al not an additional lagaretics for any another<br>resement Instrument Reports<br>Stendard Instrument Reports<br>No<br>Capture Haurs Instrument Reports<br>North                                                                                      |                  | View<br>View<br>View<br>View         |         |
|                  |             | The student of<br>Ass<br>CEI 2015<br>English TIAL-B<br>Secondary Portfo<br>TWI<br>Instrum<br>Sophemore/Juni  | al not an adolptional legender for any enrollment<br>sessment Instrument Reports<br>Standard Instrument Reports<br>Allo<br>Captere Haurs Instrument Reports<br>http:<br>Captere Haurs Instrument Reports<br>http:<br>Captere Haurs Instrument Reports |                  | View<br>View<br>View<br>View<br>View |         |
|                  |             | The student of<br>Ass<br>CEI 2015<br>English TIAI-8<br>Becontary Portb<br>TIAI<br>Unstrum<br>Sophomore-Juni  | al not an additional legender for any enrollment<br>lessment Instrument Reports<br>Stendard Instrument Reports<br>No<br>Captere Haurs Instrument Reports<br>Nort<br>Captere Haurs Instrument Reports                                                  |                  | View<br>View<br>View<br>View<br>View | ~       |
|                  |             | The student of<br>Ass<br>OES 2015<br>English TIAL-B<br>Seconsary Portfo<br>TIAL<br>Instrum<br>Sophomore-June | al not an adolptional legendeur for any enrollment<br>resistment Instrument Reports<br>Standard Instrument Reports<br>No<br>Captace Haurs Instrument Reports<br>Stat<br>Captace Haurs Instrument Reports<br>Stat<br>Attendance Instrument Reports     |                  | View<br>View<br>View<br>View         |         |

On the Student Overview page, you can also see test scores including Praxis scores.

You can also view information about the courses you are enrolled in from this page.

To view completed assessment scores from this page, scroll down to Assessment Instrument Reports and click "View."

To view Attendance Reports click "View" next to "Student Attendance."

## **QUESTIONS?**

# Email the Assessment Office at assess@olemiss.edu